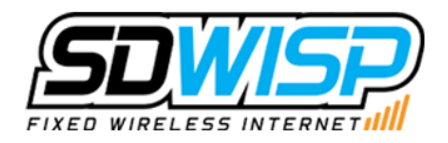

## Console manual DNS bypass

## **Playstation 4:**

- 1. From the PS4 Menu, scroll right to Settings > Network > Set Up Internet Connection > Select either Wi-Fi or LAN cable (Wired)
  - Wi-Fi: Custom > Select Network > Enter Password (automatically saved if you are already using this network) > IP Address Settings (automatic) > DHCP Host Name (Do Not Use) > DNS Settings (Manual)
  - LAN (Wired): Custom > IP Address Settings (Automatic) > DHCP Host Name (Do Not Use) > DNS Settings (Manual)
- 2. From there, enter the Primary DNS as "8.8.8.8" and the Secondary DNS as "8.8.4.4"
- 3. Next > MTU Settings (Automatic) > Proxy Server (Do Not Use) > Test Internet Connection

## Xbox One:

- From the Xbox One home screen, go to Settings > Network > Advanced settings > DNS settings > Manual. (If Settings doesn't appear on the home screen, select My Games & Apps, then Settings.)
- 2. From there, enter the Primary DNS as "8.8.8.8" and the Secondary DNS as "8.8.4.4"

## Wii U:

- 1. From the Wii U Menu, select "System Settings."
- 2. Using the Left Stick, select the "Internet" icon and press the A Button.
- 3. Tap "Connect to the Internet."
- 4. Press the X Button or tap "Connections" in the top-right corner.
- 5. Select the connection you wish to configure.
- 6. Tap "Change Settings."
- 7. Tap the arrow on the right and select "DNS."
- 8. Tap "Don't Auto-Obtain" and enter in the DNS info as follows:
  - Tap "Primary DNS" and enter in 8.8.8.8, ensuring you are entering the "." between each number, then tap "OK" to return to the DNS screen.
  - Tap "Secondary DNS" and enter in 8.8.4.4, then tap "OK" to return to the DNS screen.
- 9. Tap "Confirm" to return to the manual settings screen.